## WEB振替注意事項

・WEB振替の予約は先着順になります。操作中であっても、他の方が先に予約を確定されると予約できない場合がございます。 ・パソコン/携帯電話/スマートフォンからの欠席登録はレッスン開始120分前まで、振替予約はレッスン当日10:00まで可能です。 ・当月の欠席を翌月以降に振替する場合には、振替希望月の1日よりお取りすることができます。

|      |      | 受付時間                     |            |
|------|------|--------------------------|------------|
|      |      | <b>欠席</b> (お休み取消・振替取消含む) | 振替         |
| 受付方法 | WEB  | 当日レッスン開始120分前まで          | 当日10時00分まで |
|      | フロント | 前日18時30分まで               | 前日18時30分まで |
|      | 電話   |                          |            |

★木曜日のクラスに在籍の方は、火曜日の18:30までにご連絡下さい。
★フロント・電話の受付時間はキッズフロント営業時間内となります。
(下記記載の受付時間をご確認ください。)

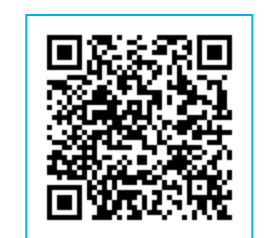

WEB振替URL

https://www1.nesty-gcloud.net/tss-furikae/

アイコン表記について

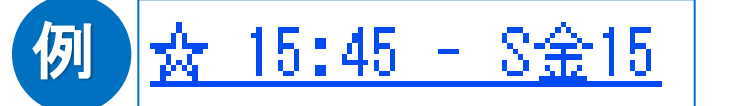

☆・・・在籍クラスの出席予定 ○・・・欠席分の振替出席予定 ●・・・欠席(未消化) S・・・スイミングプログラム F・・・ラドキッズ

D・・・ダンス

金・・・曜日 15・・・15時台開始のプログラム

## 振替制度について

・怪我や病気、学校の行事、その他なんらかの事情によりレッスンをお休みする場合に、別のレッスン日に参加いただくことができる 制度となります。

・振替はレッスンの回数を保障するものではなく、サービスの一環としてご用意させていただきます。振替がお取りできない場合の会費 返金等はございません。予めご了承ください。

・レッスンをお休みされる場合には、必ずご連絡ください。欠席の連絡がない場合には、振替のレッスンをご受講いただくことができません。 ・会員の皆様がより振替を取りやすくするために、できるだけ欠席のご連絡をお願いいたします。

|       | 詳細           | 備考                |
|-------|--------------|-------------------|
| 振替回数  | 2回 / 月       |                   |
| 振替クラス | 在籍クラスと同じ時間のみ |                   |
| 有効期限  | 欠席した月の翌々月末まで | ※退会される場合は退会月まで利用可 |

## お問合せ

アトリオドゥーエニ子玉川 03-3707-0560 【営業時間】平日/10:00~23:00 土曜/10:00~20:00 日曜・祝日/9:00~19:00 ※キッズフロント営業時間 平日/14:00~18:30 土曜/13:30~16:30 日曜/9:30~12:30 【休館日】毎週水曜日(祝日を含む)、年末・年始、メンテナンス休館

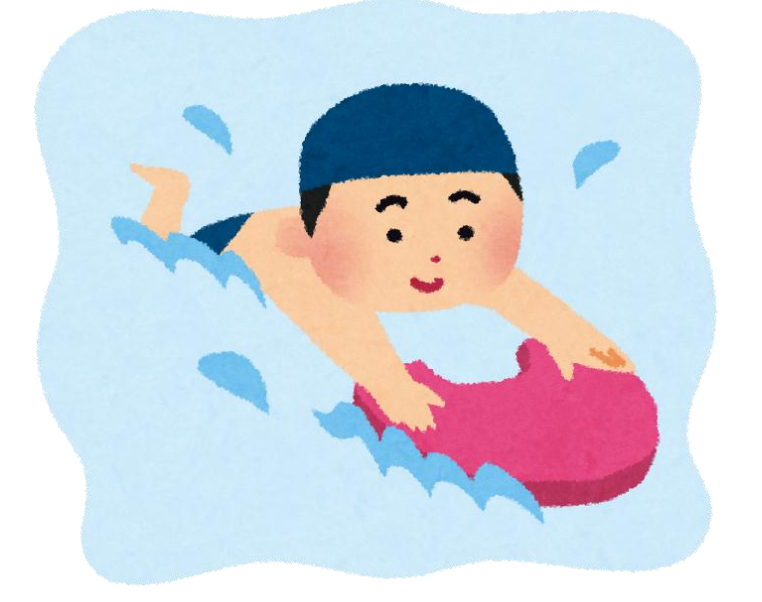

新規登録をする

生年月日 (例:19780804)

パスワード

パスワード(確認)

お知らせ配信

◉ 配信する

◎ 配信しない

登録

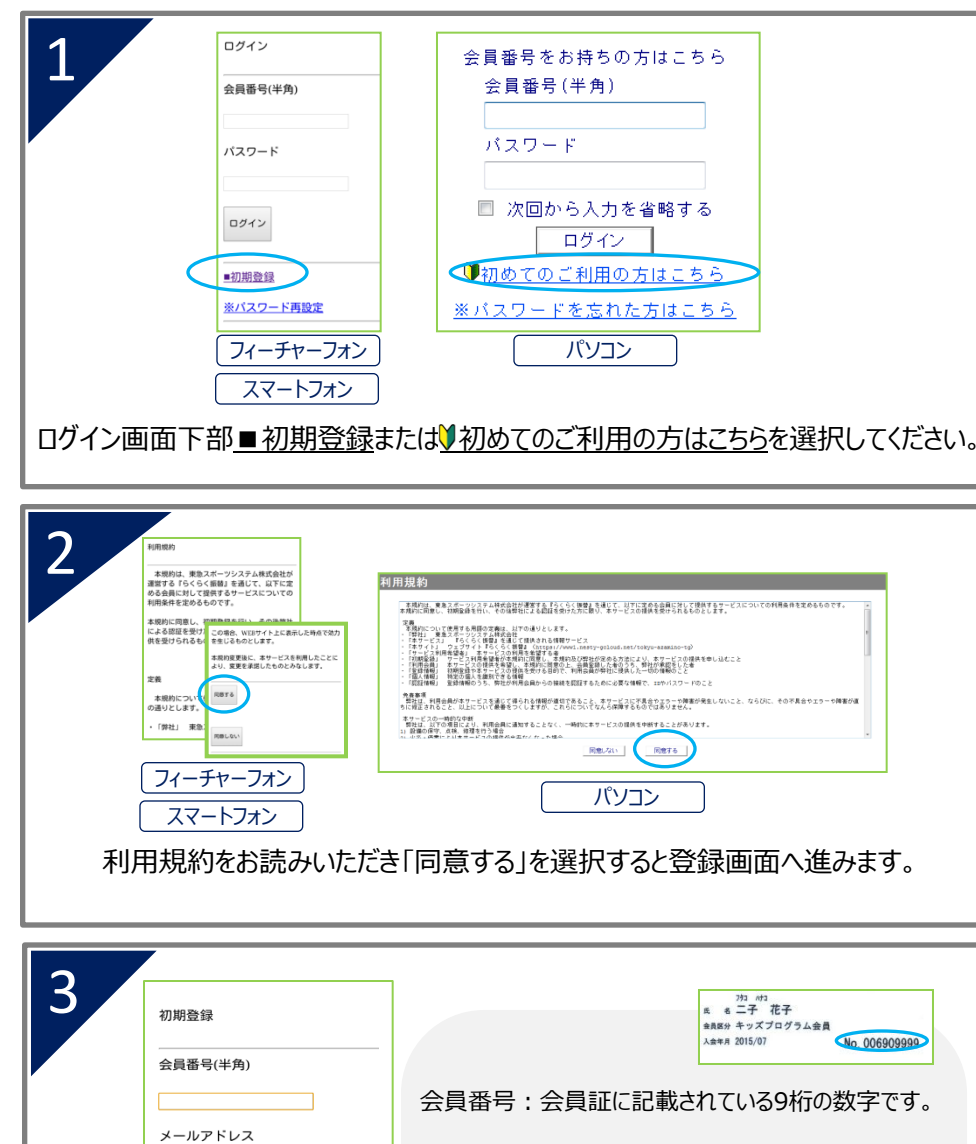

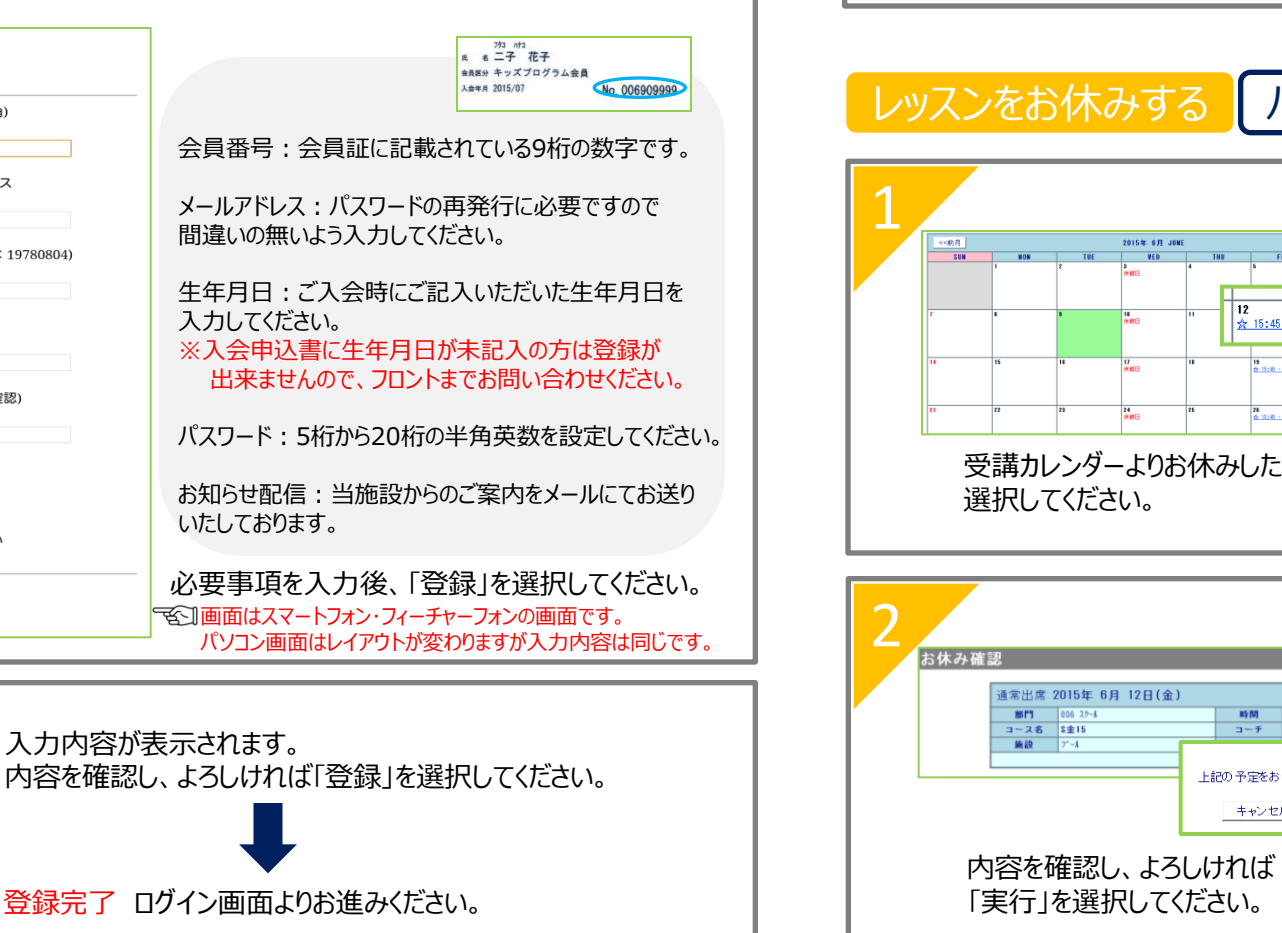

## レッスンをお休みする スマートフォン フィーチャーフォン

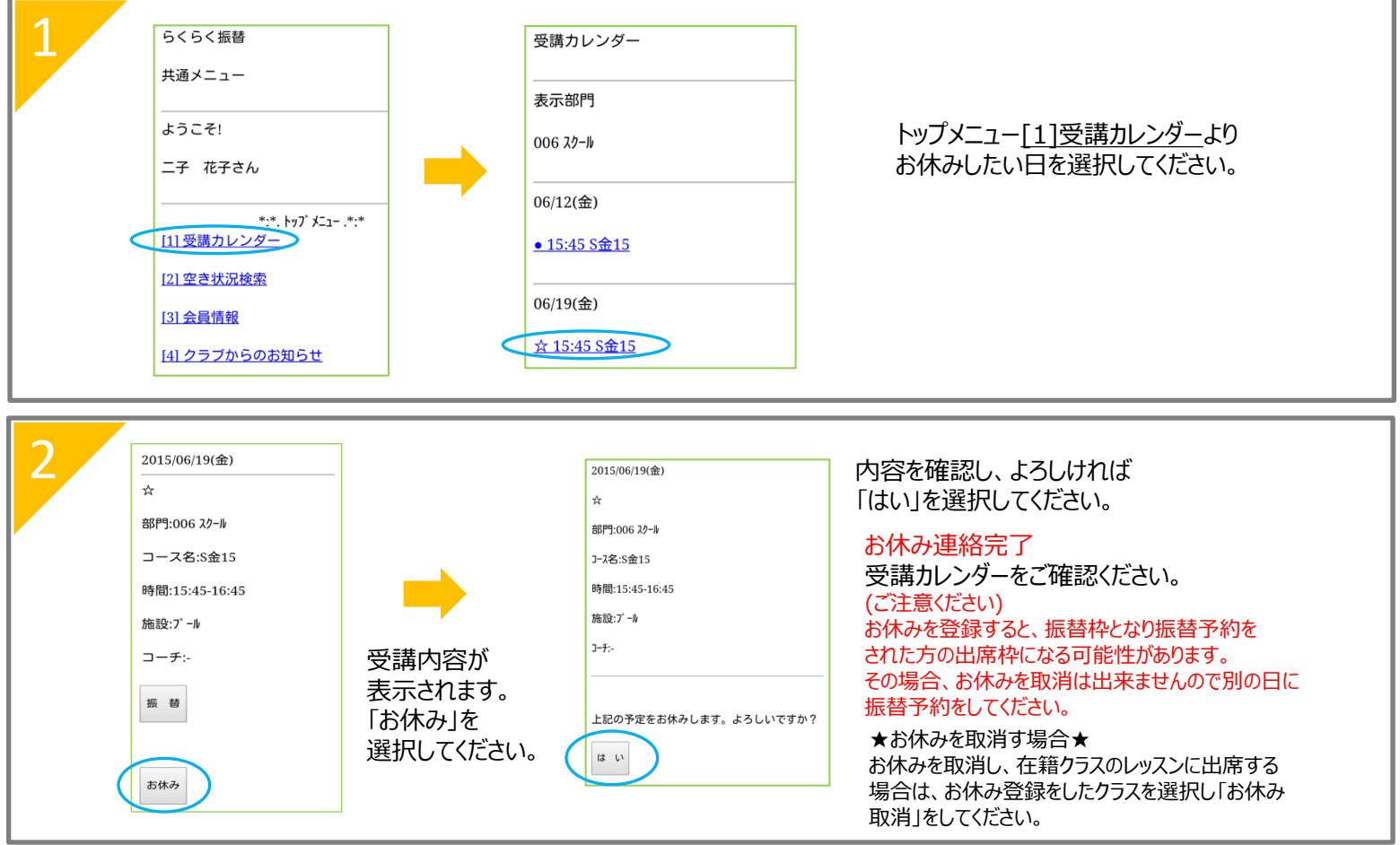

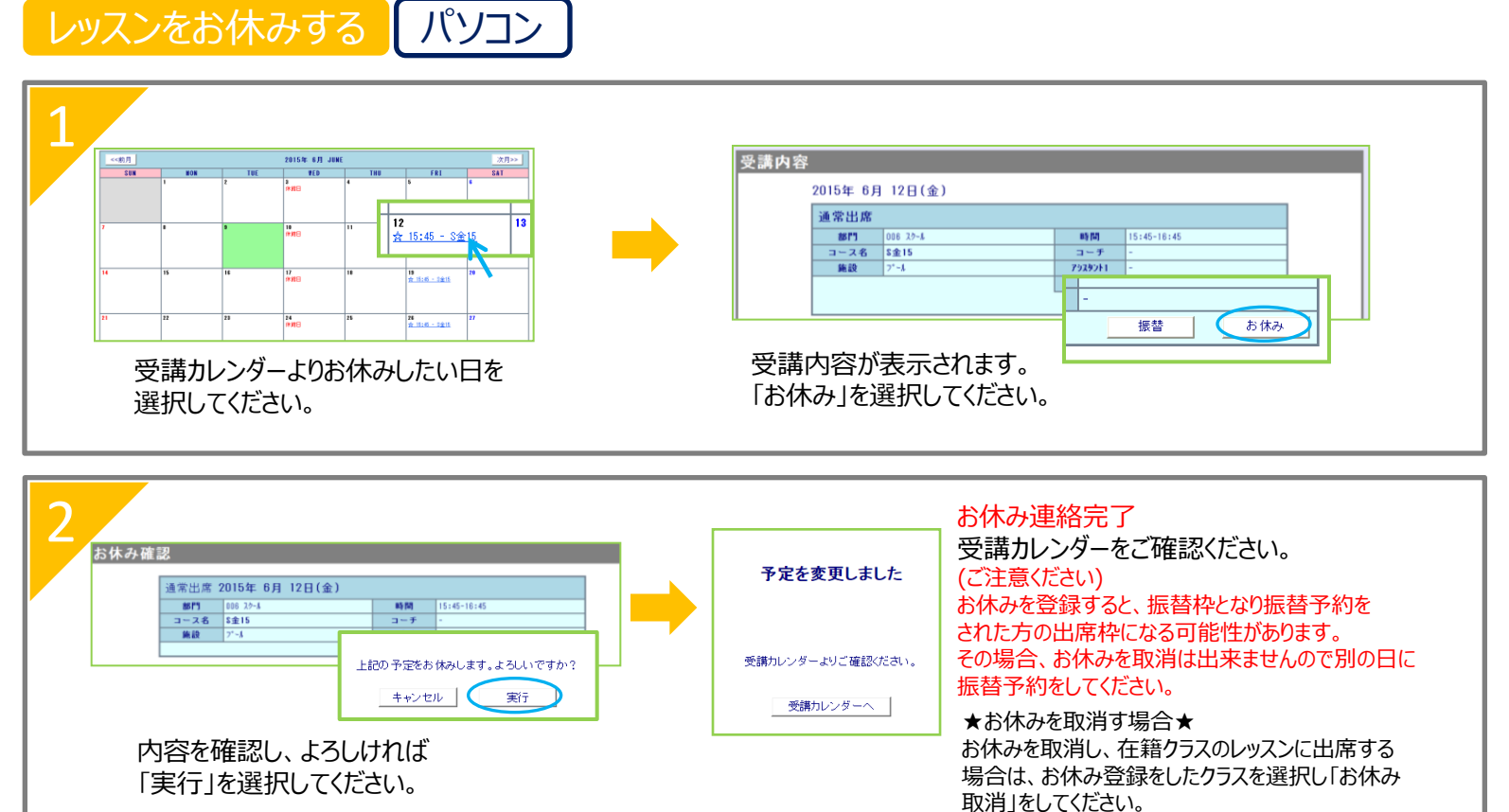

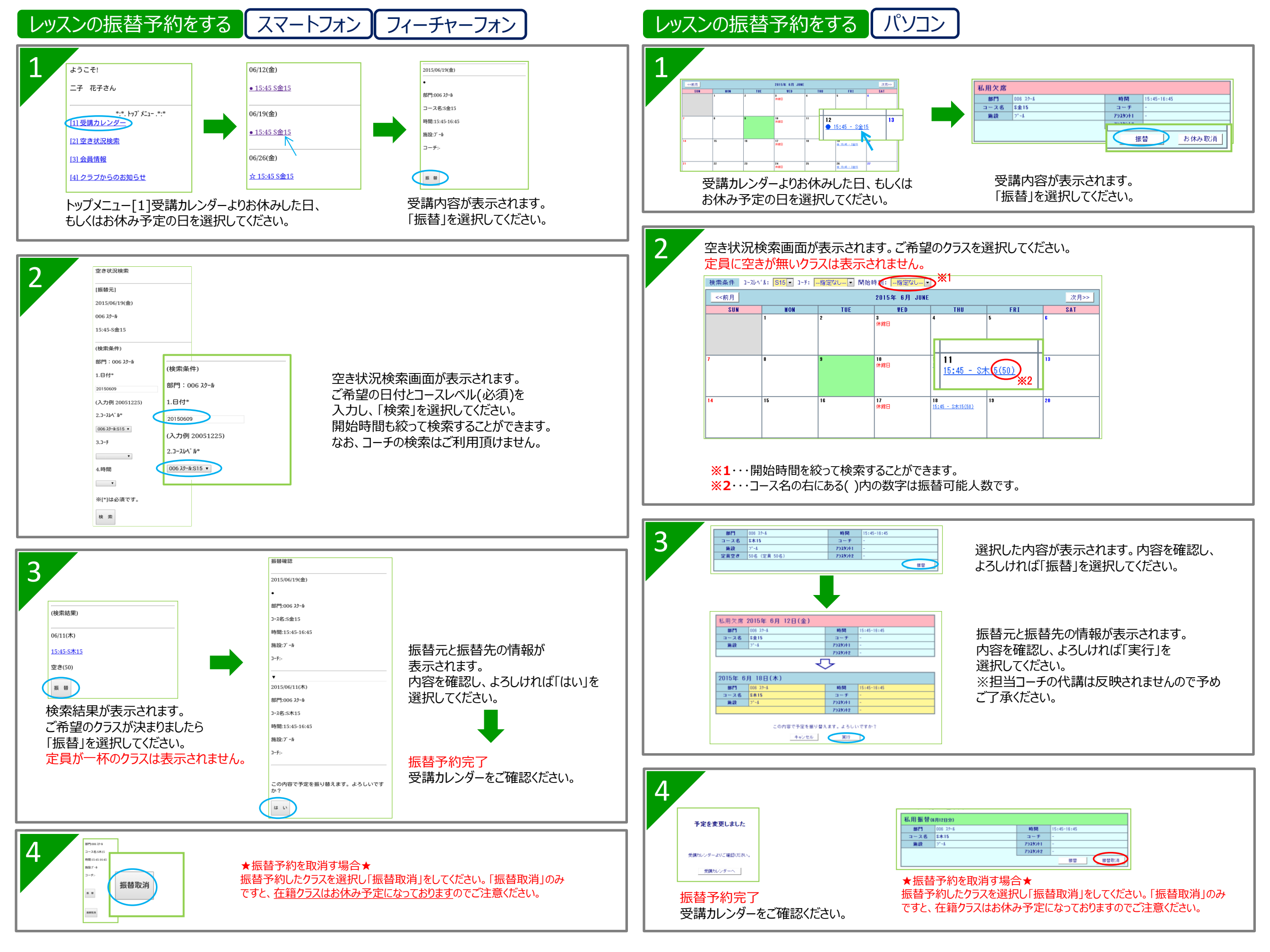